## E-mail

## Como configurar o Outlook 2007?

1. Abra seu Microsoft Outlook 2007, e clique no menu "Ferramentas > Configurações de Conta".

2. Na janela, "Assistente de Configuração", selecione na guia "E-mail > Novo".

3. Marque a opção "Definir manualmente as configurações do servidor" e clique no botão "Avançar".

4. Selecione a opção "Email da Internet" e clique no botão "Avançar".

5. Preencha os campos da seguinte forma:

Informações de Usuário Nome: Seu nome Endereço de e-mail: E-mail completo "nome@seudominio.com.br

Informações do Servidor Tipo de Conta: POP3 Servidor de entrada de emails: mail.seudominio.com.br Servidor de saída de emails (SMTP): mail.seudominio.com.br

Informações de Logon Nome de usuário: E-mail completo "nome@seudominio.com.br" Senha: Senha do e-mail.

Após preencher os campos, clique no botão "Mais configurações".

6. Clique na guia "Servidor de saída" e habilite a opção "Meu servidor de saída (SMTP) requer autenticação" e "Usar mesmas config. do servidor de entrada de email".

7. Clique na guia "Avançado" e altere a porta do "Servidor de saída (SMTP)", que por padrão deve estar configurado a porta "25". Você deve alterar para "587". Em "Servidor de Entrada (POP3)" deve estar configurado a porta "110".

8. Clique no botão "Avançar" para finalizar a criação de sua conta. Pronto! A sua conta já está configurada. Basta clicar no botão "Concluir".

ID de solução único: #1266 Autor: : MFORMULA Última atualização: 2011-08-16 04:09